## **Diversity Procurements**

| Diversity Procurements                                        | 1  |
|---------------------------------------------------------------|----|
| How to open Sustainability Procurement page?                  | 2  |
| Create a new Diversity Procurement report                     | 3  |
| Edit existing Diversity Procurement report                    | 4  |
| Diversity procurement page details                            | 5  |
| The Diversity Procurements page is divided into four sections | 6  |
| Small Business Spend Metrics                                  | 7  |
| Diversity Spend Metrics                                       | 8  |
| Diversity Certification metrics                               | 9  |
| Total Sourcing events won by Diversity & SME vendors          | 10 |
| View Dashboard                                                | 11 |

## How to open Sustainability Procurement page?

To access Diversity Procurement, click on the Diversity Procurement button in the top menu bar. This action will open a new page containing list of all about Diversity Procurement reports in the system.

| 855.9 ms ×2 | n Next                                                    | Axis corporation bank                                             |                                           | Carbon Emissions 👻             | Diversity Procurement | Sustainable Procuremen | nt                              | Signout |
|-------------|-----------------------------------------------------------|-------------------------------------------------------------------|-------------------------------------------|--------------------------------|-----------------------|------------------------|---------------------------------|---------|
|             | Dashl                                                     | board                                                             |                                           |                                |                       | DEFRA                  | with RF 🗸                       |         |
|             | <                                                         | 20 «                                                              | <b>200066.96 miles</b> Distance travelled | < 713.61<br>Trees to absorb Ca | rbon emission         | < 108.4<br>Total CO:   | <b>4</b><br>2 <sub>e</sub> (MT) |         |
| 35.1 mc     |                                                           |                                                                   |                                           |                                |                       |                        |                                 |         |
| Gree        | n Next                                                    | Axis corporation bank                                             |                                           | Carbon Emissions 🝷             | Diversity Procurement | Sustainable Procureme  | nt 온 JAYARAJ JAMES              | Signout |
|             | Dive<br>• <u>Crea</u><br>• 202<br>• 202<br>• 203<br>• 202 | ersity Procurer<br>ate New Diversity Procuren<br>0<br>5<br>0<br>3 | nents<br>nent                             |                                |                       |                        |                                 |         |

You can see on the above page, you'll find the option to generate a new diversity procurement report. Additionally, if you wish to edit or view an existing report, you can do so directly from the index page.

### Create a new Diversity Procurement report

Select the **Create New Diversity Procurement** button, and it will open a new page where you can input data and generate a Diversity Procurement report.

| 236.2 ms ×2<br>Green Next Axis corporation bank     | Carbon Emissions 👻 | Diversity Procurement | Sustainable Procurement | 은 JAYARAJ JAMES | Signout |
|-----------------------------------------------------|--------------------|-----------------------|-------------------------|-----------------|---------|
|                                                     |                    |                       |                         |                 |         |
| Diversity Procurements                              |                    |                       |                         |                 |         |
| <u>Create New Diversity Procurement</u> <u>2020</u> |                    |                       |                         |                 |         |
| • 2025<br>• 2030<br>• 2023                          |                    |                       |                         |                 |         |
| - 2262                                              |                    |                       |                         |                 |         |
|                                                     |                    |                       |                         |                 |         |

| OTAL ACTIVE VENDORS     TOTAL SPEND     CALENDAR<br>YEAR     FISCAL<br>YEAR     FISCAL<br>YEAR END     START MONTH     START MONTH       \$ ~     2024 ~     2024 ~     2024 ~     January ~ |    |          |                |      |         |                |        |                     |  |
|----------------------------------------------------------------------------------------------------|----|----------|----------------|------|---------|----------------|--------|---------------------|--|
| Small Business Spend Metrics                                                                                                    |    |          |                |      |         |                |        |                     |  |
| Small Business Category                                                                                                    | No | % Vendor | Total Spend in | US\$ | Spend % | Target Spend % | 2025 ~ | Target Spend % 2030 |  |
| No of Small Business                                                                                                    |    | -        |                |      | -       |                |        |                     |  |
| No of Small Disadvantaged business                                                                                                    |    | -        |                |      | -       |                |        |                     |  |
| Historically Under utilized (Hub zone<br>business)                                                                                                    |    | -        |                |      | -       |                |        |                     |  |
|                                                                                                    |    |          |                |      |         |                |        |                     |  |

## Edit existing Diversity Procurement report

Clicking on an existing report will redirect you to a page where you can either edit or view the Diversity Procurement information.

| • <u>2020</u><br>• 2025                                                                                                    | <u>nent</u>       |                                                                   |                                                                                                    |                                                     |                                                                  |                                                                    |                     |                                               |
|----------------------------------------------------------------------------------------------------|-------------------|-------------------------------------------------------------------|----------------------------------------------------------------------------------------------------|-----------------------------------------------------|------------------------------------------------------------------|--------------------------------------------------------------------|---------------------|-----------------------------------------------|
| • <u>2030</u><br>• 2023                                                                                                    |                   |                                                                   |                                                                                                    |                                                     |                                                                  |                                                                    |                     |                                               |
|                                                                                                    |                   |                                                                   |                                                                                                    |                                                     |                                                                  |                                                                    |                     |                                               |
|                                                                                                    |                   |                                                                   |                                                                                                    |                                                     |                                                                  |                                                                    |                     |                                               |
|                                                                                                    |                   |                                                                   |                                                                                                    |                                                     |                                                                  |                                                                    |                     |                                               |
|                                                                                                    |                   |                                                                   |                                                                                                    |                                                     |                                                                  |                                                                    |                     |                                               |
|                                                                                                    |                   |                                                                   |                                                                                                    |                                                     |                                                                  |                                                                    |                     |                                               |
|                                                                                                    |                   |                                                                   |                                                                                                    |                                                     |                                                                  |                                                                    |                     |                                               |
|                                                                                                    |                   |                                                                   |                                                                                                    |                                                     |                                                                  |                                                                    |                     |                                               |
|                                                                                                    |                   |                                                                   |                                                                                                    |                                                     |                                                                  |                                                                    |                     |                                               |
|                                                                                                    |                   |                                                                   |                                                                                                    |                                                     |                                                                  |                                                                    |                     |                                               |
|                                                                                                    |                   |                                                                   |                                                                                                    |                                                     |                                                                  |                                                                    |                     |                                               |
|                                                                                                    |                   |                                                                   |                                                                                                    |                                                     |                                                                  |                                                                    |                     |                                               |
|                                                                                                    |                   |                                                                   |                                                                                                    |                                                     |                                                                  |                                                                    |                     |                                               |
| Diversity Procurer                                                                                                    | nents             | View                                                              | Dashboard                                                                                           |                                                     |                                                                  |                                                                    |                     |                                               |
| Diversity Procuren<br>total active vendors tota                                                                                                    | nents             | View                                                              | Dashboard<br>CALENDAR<br>YEAR                                                                       | FISCAL<br>YEAR<br>START                             | FISCAL<br>YEAR END                                               | START MONTH                                                        | STAR                | т молтн                                       |
| Diversity Procuren<br>total active vendors tota<br>90000 \$                                                                                                    | nents<br>Il spend | View [                                                            | Dashboard<br>CALENDAR<br>YEAR<br>2030 ~                                                             | FISCAL<br>YEAR<br>START<br>2029 ~                   | FISCAL<br>YEAR END                                               | START MONTH                                                        | STAR                | T MONTH<br>Aarch V                            |
| Diversity Procuren<br>total active vendors tota<br>90000 \$                                                                                                    | nents<br>Il spend | View 1                                                            | Dashboard<br>CALENDAR<br>YEAR<br>2030 ~                                                             | FISCAL<br>YEAR<br>START<br>2029 ~                   | FISCAL<br>YEAR END<br>2024 ~                                     | START MONTH<br>March V                                             | STAR                | T MONTH<br>Aarch Ý                            |
| Diversity Procuren<br>total active vendors tota<br>90000 \$                                                                                                    | nents<br>al spend | View I<br>1000000                                                 | Dashboard<br>CALENDAR<br>YEAR<br>2030 ~<br>Small Busines                                            | FISCAL<br>YEAR<br>START<br>2029 ~<br>S Spend Metric | FISCAL<br>YEAR END<br>2024 ~                                     | START MONTH<br>March ~                                             | STAR                | T MONTH<br>Aarch Ý                            |
| Diversity Procuren<br>TOTAL ACTIVE VENDORS TOTA<br>90000 \$<br>Small Business Category                                                                                                    | No                | View I<br>1000000<br>% Vendor                                     | Dashboard<br>CALENDAR<br>YEAR<br>2030 ~<br>Small Busines<br>Total Spend in                          | FISCAL<br>YEAR<br>START<br>2029 ~<br>s Spend Metric | FISCAL<br>YEAR END<br>2024 ~<br>CS<br>Spend %                    | START MONTH<br>March ~                                             | STAR<br>M<br>2020 V | T MONTH<br>March v<br>Target Spend % 2020     |
| Diversity Procuren<br>Total active vendors tota<br>90000 \$<br>Small Business Category<br>No of Small Business                                                                                                    | No<br>90          | View I<br>1000000<br>% Vendor<br>0.10%                            | Dashboard<br>CALENDAR<br>YEAR<br>2030 ~<br>Small Busines<br>Total Spend in<br>1                     | FISCAL<br>YEAR<br>START<br>2029 V<br>s Spend Metric | FISCAL<br>YEAR END<br>2024 ~<br>CCS<br>Spend %<br>0.00%          | START MONTH<br>March ~<br>Target Spend %                           | STAR<br>            | T MONTH<br>Aarch v<br>Target Spend % 2020     |
| Diversity Procuren<br>TOTAL ACTIVE VENDORS TOTA<br>90000 \$<br>90000 \$<br>Small Business Category<br>No of Small Business<br>No of Small Business                                                                                       | No  1000          | View I<br>1000000<br>% Vendor<br>0.10%<br>1.11%                   | Dashboard<br>CALENDAR<br>YEAR<br>2030 ~<br>Small Busines<br>Total Spend in<br>1<br>1                | FISCAL<br>YEAR<br>START<br>2029 V<br>s Spend Metric | FISCAL<br>YEAR END<br>2024 ~<br>CS<br>Spend %<br>0.00%           | START MONTH<br>March ~<br>Target Spend %                           | STAR<br>            | T MONTH<br>Aarch ~<br>Target Spend % 2020     |
| Diversity Procuren<br>TOTAL ACTIVE VENDORS TOTA<br>90000 \$<br>90000 \$<br>Small Business Category<br>No of Small Business<br>No of Small Disadvantaged business<br>Historically Under utilized (Hub zone<br>business)                   | No 90 1000        | View 1<br>1000000<br>% Vendor<br>0.10%<br>1.11%<br>0.01%          | Dashboard<br>CALENDAR<br>YEAR<br>2030 ~<br>Small Business<br>Total Spend in<br>1<br>1<br>1<br>1     | FISCAL<br>YEAR<br>START<br>2029 V<br>S Spend Metric | FISCAL<br>YEAR END<br>2024 ~<br>CCS<br>Spend %<br>0.00%<br>0.00% | START MONTH<br>March v<br>Target Spend %                           | STAR<br>M<br>2020 ~ | T MONTH Aarch v Target Spend % 2020 1 1 1 1 1 |
| Diversity Procuren<br>TOTAL ACTIVE VENDORS TOTA<br>90000 \$<br>90000 \$<br>Small Business Category<br>No of Small Business<br>No of Small Business<br>Historically Under utilized (Hub zone<br>business)<br>Total Small Business Vendors | No No 1000 1100   | View I<br>1000000<br>% Vendor<br>0.10%<br>1.11%<br>0.01%<br>1.22% | Dashboard<br>CALENDAR<br>YEAR<br>2030 ~<br>Small Busines<br>Total Spend in<br>1<br>1<br>1<br>1<br>3 | FISCAL<br>YEAR<br>START<br>2029 V<br>s Spend Metric | FISCAL<br>YEAR END<br>2024 ~<br>CS<br>Spend %<br>0.00%<br>0.00%  | START MONTH<br>March ~<br>Target Spend %<br>1<br>1<br>1<br>1<br>2% | STAR                | T MONTH<br>Aarch v<br>Target Spend % 2020     |

# Diversity procurement page details

The following are the top-level inputs for the diversity procurement page.

- TOTAL ACTIVE VENDORS Represents the total number of active vendors in your current report.
- TOTAL SPEND Indicates the overall expenditure, with the option to select the currency from a dropdown menu.
- CALENDAR YEAR Allows you to choose the calendar year for your report.
- FISCAL YEAR START Enables the selection of the fiscal year's starting point.
- FISCAL YEAR END Facilitates the selection of the fiscal year's endpoint.
- START MONTH Permits the selection of the starting month of the fiscal year.
- END MONTH Allows the selection of the ending month of the fiscal year.

| TOTAL ACTIVE VENDORS | TOTAL SPEND  | CALENDAR<br>YEAR | FISCAL<br>YEAR<br>START | FISCAL<br>YEAR END | START MONTH | END MONTH |
|----------------------|--------------|------------------|-------------------------|--------------------|-------------|-----------|
| 90000                | \$ ~ 1000000 | 2030 ~           | 2029 ~                  | 2024 ~             | March ~     | March ~   |

You have the ability to add or remove dropdown options for currency through the admin panel.

| Diversity Proc | urements    | View Das | shboard                    |                                   |                    |                        |                      |
|----------------|-------------|----------|----------------------------|-----------------------------------|--------------------|------------------------|----------------------|
| 90000          | TOTAL SPEND | 1000000  | CALENDAR<br>YEAR<br>2030 ~ | FISCAL<br>YEAR<br>START<br>2029 ~ | FISCAL<br>YEAR END | START MONTH<br>March V | END MONTH<br>March V |
|                | ļ.ა         |          | Small Busines              | s Spend Metri                     | s                  |                        |                      |

## The Diversity Procurements page is divided into four sections

- Small Business Spend Metrics
- Diversity Spend Metrics
- Diversity Certification Metrics
- Total Sourcing Events Won by Diversity & SME Vendors

## **Small Business Spend Metrics**

| TOTAL ACTIVE VENDORS     TOTAL SPEND     CALENDAR<br>YEAR     FISCAL<br>YEAR     FISCAL<br>YEAR ND     START MONTH     END MONTH       90000     \$ ~     1000000     2030 ~     2029 ~     2024 ~     March ~     March ~ |      |          |                     |  |         |                       |                       |  |  |
|----------------------------------------------------------------------------------------------------|------|----------|---------------------|--|---------|-----------------------|-----------------------|--|--|
| Small Business Spend Metrics                                                                                                    |      |          |                     |  |         |                       |                       |  |  |
| Small Business Category                                                                                                    | No   | % Vendor | Total Spend in US\$ |  | Spend % | Target Spend % 2025 ~ | Target Spend % 2027 ~ |  |  |
| No of Small Business                                                                                                    | 90   | 0.10%    | 5000                |  | 0.50%   | 10                    | 15                    |  |  |
| No of Small Disadvantaged business                                                                                                    | 1000 | 1.11%    | 2300                |  | 0.23%   | 23                    | 30                    |  |  |
| Historically Under utilized (Hub zone business)                                                                                                    | 10   | 0.01%    | 1000                |  | 0.10%   | 10                    | 18                    |  |  |
| Total Small Business Vendors                                                                                                    | 1100 | 1.22%    | 8300                |  | 0.83%   | 43%                   | 63%                   |  |  |

In the image above, you can observe that for each category, you are required to input the count or number of vendors. Based on the entered quantity, the percentage will be calculated relative to the total number of vendors specified at the top level.

For instance, if you've set the total active vendors as 90,000 and added 90 as active vendors in the Small Business category, the percentage will be calculated as 0.10%, as predetermined.

The calculation for Total Spend in US\$ follows a similar process to determine the percentage. For example, if you've set the total top-level spend as \$1,000,000 and added \$5,000 for Small Business, the percentage will be calculated as 0.50%.

There are two columns for Target Spend %, where you need to select the year and input the corresponding percentage value. This is illustrated in the image above.

## **Diversity Spend Metrics**

| Diversity Spend Metrics |     |          |                     |         |                       |                     |  |  |  |  |
|-------------------------|-----|----------|---------------------|---------|-----------------------|---------------------|--|--|--|--|
| Small Business Category | No  | % Vendor | Total Spend in US\$ | Spend % | Target Spend % 2020 V | Target Spend % 2020 |  |  |  |  |
| Minority Owned          | 21  | 0.02%    | 1200                | 0.12%   | 7                     | 15                  |  |  |  |  |
| Women owned             | 100 | 0.11%    | 1900                | 0.19%   | 9                     | 15                  |  |  |  |  |
| Disable owned           | 19  | 0.02%    | 2300                | 0.23%   | 6                     | 10                  |  |  |  |  |
| Veteran owned           | 90  | 0.10%    | 7800                | 0.78%   | 10                    | 20                  |  |  |  |  |
| Total Diversity Vendors | 230 | 0.26%    | 13200               | 1.32%   | 32%                   | 60%                 |  |  |  |  |

Just like the computation for Small Business Spend Metrics, the calculation for Diversity Spend Metrics follows a similar process. You can refer to the above section, where it details how the calculation is performed for Small Business Spend Metrics.

## **Diversity Certification metrics**

Within the Diversity Certification Metrics section, its purpose is to determine the number of vendors certified for a specific category. You are required to input the number of certified vendors in the provided input box for each category. As mentioned in the previous two sections, where the total number of vendors for each category is specified, here you input the count of vendors holding certification. The associated percentage is then calculated and displayed alongside.

Each category will be listed, accompanied by the corresponding number of certified vendors, as depicted in the image below. Input boxes are provided for entering the count of certified vendors for each category, and based on the values entered, the percentage will be calculated.

| Diversity Certification metrics                 |                                                        |              |          |  |  |  |  |  |  |
|-------------------------------------------------|--------------------------------------------------------|--------------|----------|--|--|--|--|--|--|
| Category                                        | Certificate Type                                       | No Of Vendor | % Vendor |  |  |  |  |  |  |
| Minority Owned                                  | National Minority Supplier Development Council (NMSDC) | 15           | 71.43%   |  |  |  |  |  |  |
| Women owned                                     | Women's Business Enterprise National Council (WBENC)   | 12           | 12.00%   |  |  |  |  |  |  |
| Disable owned                                   | National Minority Supplier Development Council (NMSDC) | 3            | 15.79%   |  |  |  |  |  |  |
| Veteran owned                                   | National Veteran Business Development Council (NVDBC)  | 6            | 6.67%    |  |  |  |  |  |  |
| No of Small Business                            | National Minority Supplier Development Council (NMSDC) | 10           | 11.11%   |  |  |  |  |  |  |
| No of Small Disadvantaged business              | National Minority Supplier Development Council (NMSDC) | 23           | 2.30%    |  |  |  |  |  |  |
| Historically Under utilized (Hub zone business) | National Minority Supplier Development Council (NMSDC) | 4            | 40.00%   |  |  |  |  |  |  |
| Total Diversity Certified Vendors               | -                                                      | 73           | 0.08%    |  |  |  |  |  |  |

#### Total Sourcing events won by Diversity & SME vendors

| Total Sourcing events won by Diversity & SME vendors |    |             |                |                |                  |            |           |       |        |  |
|------------------------------------------------------|----|-------------|----------------|----------------|------------------|------------|-----------|-------|--------|--|
| Sourcing type                                        | No | Women owned | Veterans owned | Minority owned | Disability owned | LGBT Owned | SME Owned | Total | % Won  |  |
| RFP                                                  | 10 |             |                |                |                  | 2          |           | 2     | 20.00% |  |
| RFQ                                                  | 12 |             |                |                | 1                |            | 1         | 2     | 16.67% |  |
| Sole source                                          | 12 |             | 1              |                |                  |            |           | 1     | 8.33%  |  |
| Others                                               | 2  | 1           |                |                |                  |            |           | 1     | 50.00% |  |
| Total                                                | 36 | 1           | 1              | 0              | 1                | 2          | 1         | 6     | 12     |  |

Within this section, the sourcing type is defined at the row level, and different categories are specified at the column level. The first column contains the total count, where you are required to input the total number of vendors for a specific sourcing type. Subsequent columns represent each category of vendors, and you need to input the corresponding data. The final percentage is calculated by considering the sum of all vendors for each category, which is then divided by the total number of vendors for that particular sourcing type.

## **View Dashboard**

Upon successfully creating and saving the Diversity Procurement report, you will find the "View Dashboard" button positioned at the top of the page. Clicking on this button will redirect you to the dashboard page, presenting various types of statistics in graphical form. For additional information, refer to the image below.

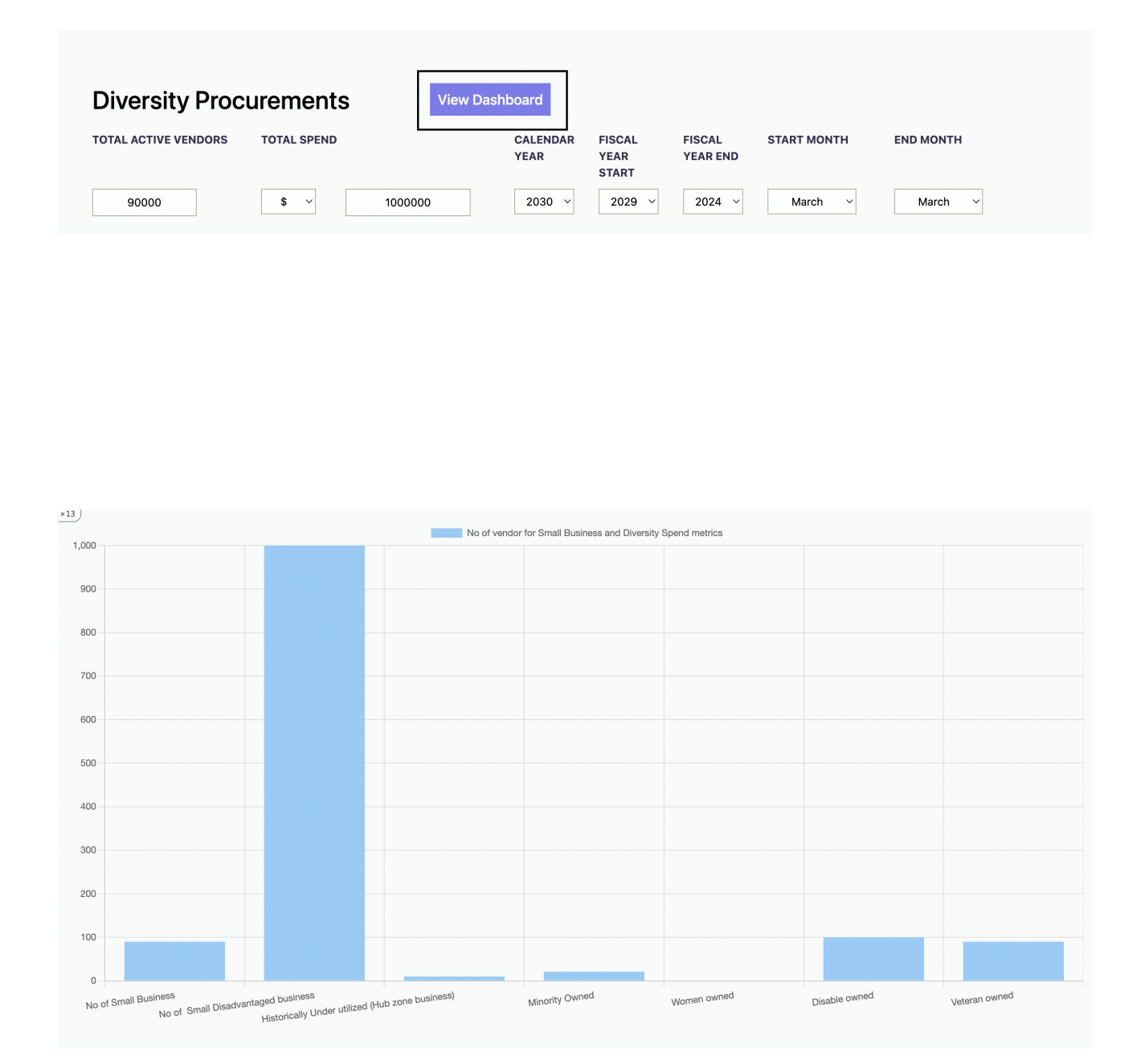

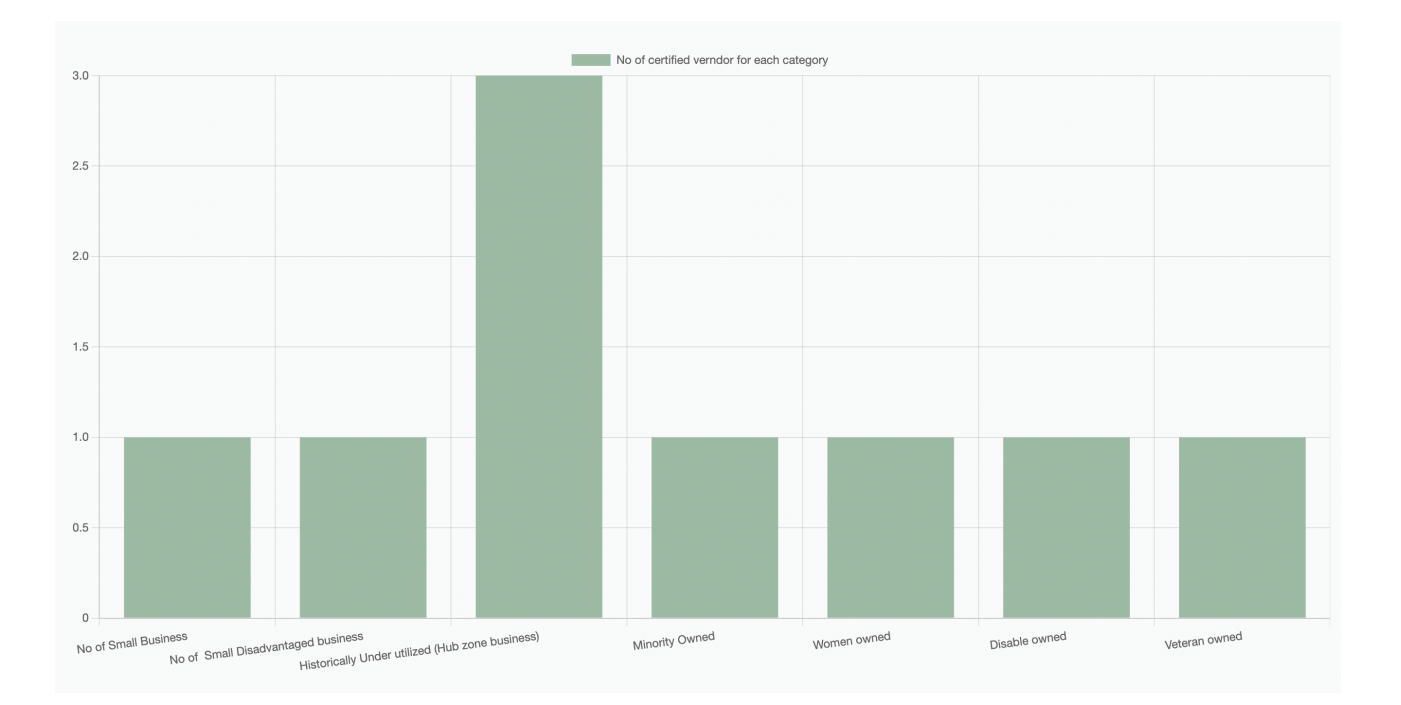